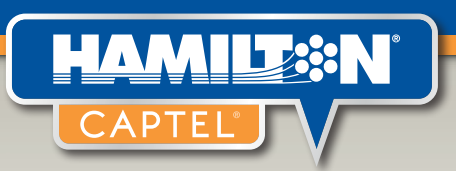

## Hamilton<sup>®</sup> Web CapTel<sup>®</sup> – User Guide

- How to Place Calls
- How to Receive Calls
- How to Create your Account
- How to Obtain a Hamilton CapTel Call Me #

If you've ever missed out on what was said during a phone call – you no longer need to. Now you can see every word a caller says right on your computer screen in real-time. It's called Hamilton Web CapTel and it's simple!

This User Guide will show you **How to Place Calls**, **How to Receive Calls** and **How to Create your Account** using Hamilton Web CapTel.

HamiltonCapTel.com

|                                                                                                    | low to Diago Calls                                                                                                    |
|----------------------------------------------------------------------------------------------------|----------------------------------------------------------------------------------------------------|
|                                                                                                    | Tow to <b>Place</b> Calls                                                                                                    |
| Reality Will Carl IV, Real Carl IV, Rea                                                                                                    |                                                                                                    |
| www.HamiltonCapTel.com/login                                                                                                    | Visit: HamiltonCapTel.com/login                                                                                                    |
| Make See what they say' What is Hamilto                                                                                                    |                                                                                                    |
| Califie Henrikowania<br>Metrika Kalifik<br>Metrika Kalifika<br>Metrika Kalifika<br>Metrika Kalifika<br>Metrika Kalifika<br>Metrika Kalifika<br>Metrika Kalifika<br>Metrika Kalifika<br>Me | Log in using your Hamilton CapTel account or Facebook account.                                                                                 |
| Name and a set from the set of the set of th                                                                                                    | a. If you log in with your Facebook account, you may be                                                                                        |
| Dave Smith Password:                                                                                                    | prompted to register with Hamilton CapTel.                                                                                                    |
|                                                                                                    |                                                                                                    |
| Contract and the second data and the second data and the second da                                                                                                    | Foter your telephone number in the "I'm at                                                                                                    |
| An bit where the second second                                                                                                    | this number" field. This number will be stored                                                                                                 |
| D Institute Will Capital Rese Call A Journal of A Journal of A                                                                                                    | in your account.                                                                                                    |
| See what they say Wat structure Call Well                                                                                                    | Note: This telephone is to be used for the audio portion of the call while                                                                     |
| Place Call I'm at this Number: 720.555-01/15                                                                                                    | reading the captions on the screen of a computer, laptop of tablet. This should be a direct number as extensions are not allowed at this time. |
| Place Call Table The Internet To Call Table To Call: 20                                                                                                    | Enter the phone number of whom you wish                                                                                                    |
| 402-555-0179<br>Montoleane<br>Page - Seaso                                                                                                    | to call in the "Number to Dial" field.                                                                                                    |
| Pedrard Anazyka<br>Pedrard Language     ® English Spanish     Pedrard Language     ® English Spanish     Pedrard Language     % closing Flace Cut7, lagre Lan turning captors on.                                                                                                    |                                                                                                    |
| Place Call Customer Care                                                                                                    | Click Place Call.                                                                                                    |
| Demonstrational Action of the second second                                                                                                    |                                                                                                    |
| And Data time Applies shows White All-showshow Callel' Age to Antibush<br>Applies Antibushow Callel' Age to Antibushow Callel' Age to Antibushow Calle                                                                                                    |                                                                                                    |
| 0 neither that Caffer Fluer Cal                                                                                                    | The captions screen will appear. This is where you                                                                                             |
| The Jul 12 2020 folded with the Control Daylpht Time)                                                                                                    | will read captions of what's being said.                                                                                                    |
| (OUTBOLINE: Duling: 422550179)<br>(Willing for a CupTet Operation)<br>(WebCapTel CA# C1043) (M) Hi Dave it's Gary                                                                                                    | Answer the phone when it rings and wait just                                                                                                   |
| Intercepter CAC (1083) (M) in Bower<br>yes Net Boher Fundalities to mail<br>that would be great were schedule<br>the modupe were were schedule<br>that would be great were schedule of a Zo                                                                                                    | a few seconds for the other party to connect.                                                                                                  |
| the mockups when they are ready thanks Da                                                                                                    |                                                                                                    |
|                                                                                                    | Talk. Laugh. Listen. Read Captions.                                                                                                    |
|                                                                                                    |                                                                                                    |
| Save Call Print Call End Call 9                                                                                                    | To end the call, click End Call on the                                                                                                    |
|                                                                                                    | screen or simply hang up your phone.                                                                                                    |
|                                                                                                    |                                                                                                    |
| Andrew Ned Capital Face Cal     Comment     Comment     Comme                                                                                                    | After the call, you have the ability to review, save and print                                                                                 |
| (Dialing your Helphone mumber: 725550145) (in 11111)<br>(OUTROUNDE Dialing: 402550179)<br>(OUTROUNDE Dialing: 402550179)                                                                                                    | captions of your conversation. The <b>Add Contact</b> button will take                                                                         |
| (WebCqsTel CA CTORS) (M H Dowe In So<br>yes Ref Be here: Uncold like to nail down<br>that wold be great write scheduled for a                                                                                                    | you airectly to the Contacts page where you can add the number                                                                                 |
| the mockups when they are ready thanks The conversation has ended III Print Call Add Contact Close Conversation                                                                                                    | you just utaled to your naminiton capted account to sure to review, save                                                                       |
| To place and/or all click on the Close born<br>Thanks you for using Hamilton CapTel                                                                                                    | and/or print your conversation first so you don't lose any information when                                                                    |
|                                                                                                    | noving away from the page.                                                                                                    |
|                                                                                                    | Make as many calls as you wish!                                                                                                    |

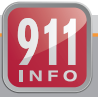

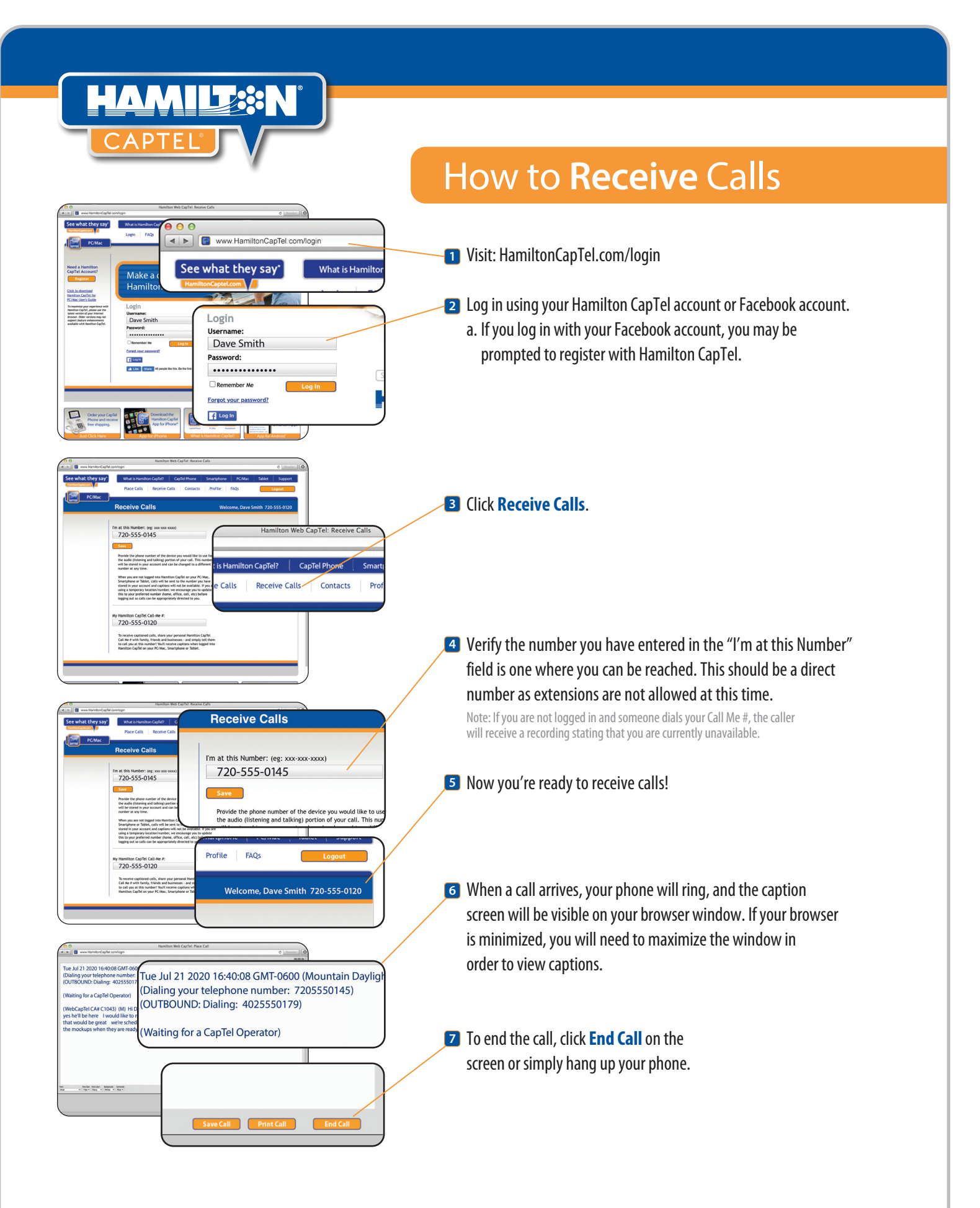

FEDERAL LAW PROHIBITS ANYONE BUT REGISTERED USERS WITH HEARING LOSS FROM USING INTERNET PROTOCOL (IP) CAPTIONED TELEPHONES WITH THE CAPTIONS TURNED ON. IP Captioned Telephone Service may use a live operator. The operator generates captions of what the other party to the call says. These captions are then sent to your phone. There is a cost for each minute of captions generated, paid from a federally administered fund. To learn more, visit fcc.gov.

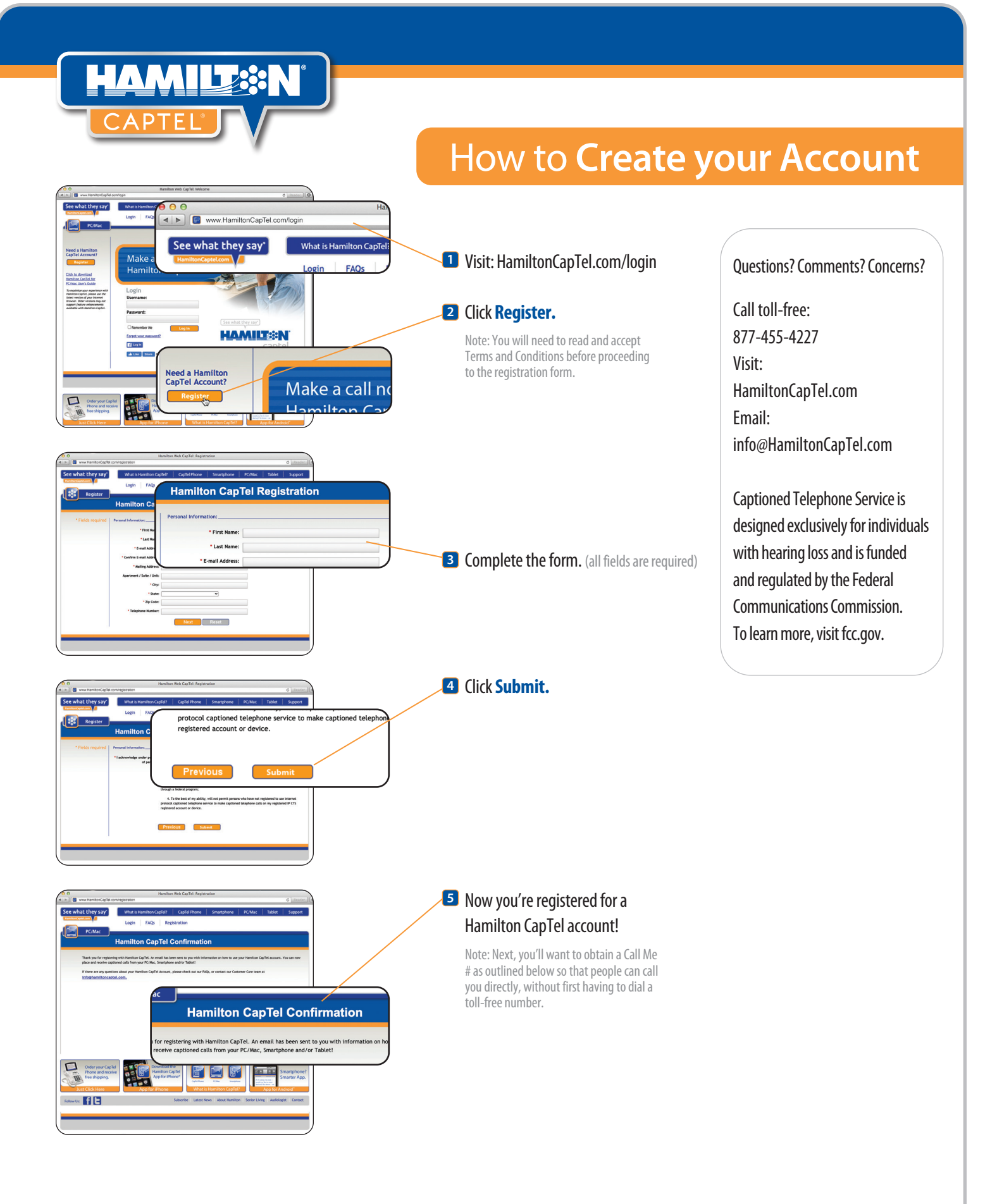

Voice and data plans may be required when using Hamilton CapTel on a smartphone or tablet. Third-party trademarks mentioned are the property of their respective owner

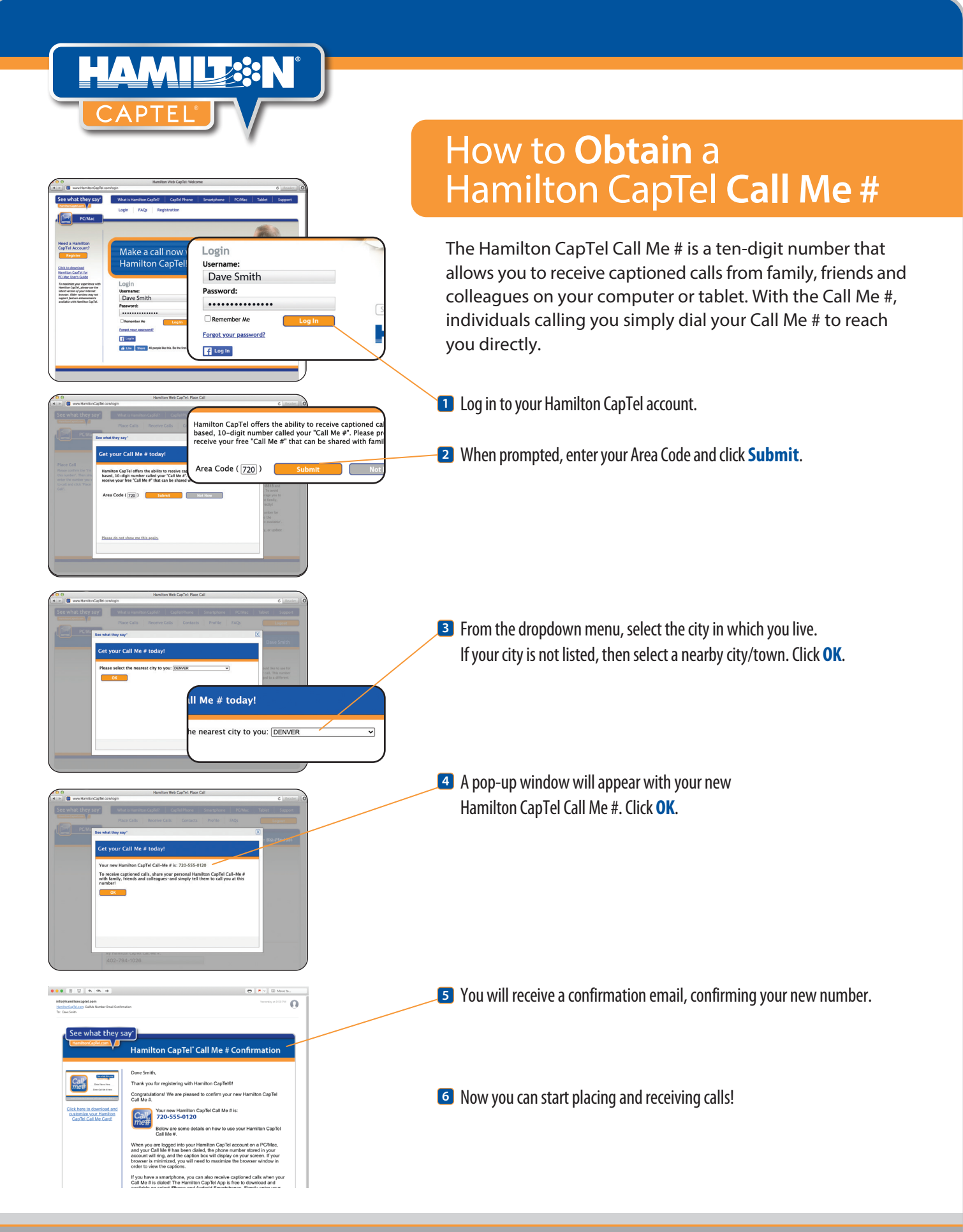

Copyright © 2020 Hamilton Relay. Hamilton is a registered trademark of Nedelco, Inc. d/b/a/ Hamilton Telecommunications. CapTel is a registered trademark of Ultratec, Inc.

HamiltonCapTel.com